# 中共太极集团委员会文件

太极委发[2014]72 号

签发人:张春宏

中共太极集团有限公司委员会

关于转发《涪陵区委组织部〈关于发动全区党 员干部订阅使用共产党员微信、共产党员易信 的通知〉》的通知

各单位党组织:

现将涪陵区委组织部《关于发动全区党员干部订阅使用共 产党员微信、共产党员易信的通知》(涪区委组[2014]234号) 转发给你们,请按文件要求,积极组织党员干部开通党建微信、 易信,各单位党组织书记、党务干部要带头开通并使用党建微 信、易信,各单位需及时跟踪开通情况,如实填报《订阅共产 党员微信、共产党员易信、重庆党员教育微信用户数量统计月 报表》于每月11日前报集团党委办。

报送邮箱: tjdh2007@163.com 联系人: 陈龙燕, 联系电

1

#### 话: 72864814。

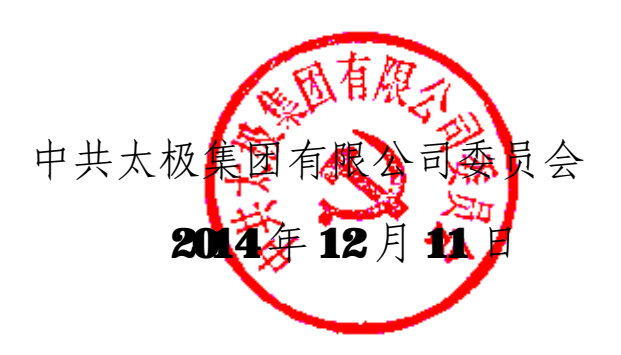

| 太极集团有限公司党委办公室 |  |
|---------------|--|
|               |  |

2014年12月15日印发

拟稿:易会

校对: 陈龙燕

# 中共重庆市涪陵区委组织部电子公文

电子公文印章

涪区委组〔2014〕234号

核收:

## 中共重庆市涪陵区委组织部 关于发动全区党员干部订阅使用共产党员微信、 共产党员易信的通知

涪陵新城区党工委,各乡镇党委,各街道党工委,区委各部委, 区级国家机关各部门党组(党委),各人民团体党组,有关单位 党组织:

按照《中共中央组织部办公厅关于发动广大党员订阅使用 共产党员微信、共产党员易信的通知》(组厅字〔2014〕28 号) 和市委组织部《转发<中共中央组织部办公厅关于发动广大党员 订阅使用共产党员微信、共产党员易信的通知>的通知》(渝委 组〔2014〕84 号)要求,全区各单位要认真抓好落实党建微信、 易信订阅使用工作,具体要求如下:

一、高度重视党建微信、易信订阅使用。开通党建微信、 易信,是贯彻中央关于用改革创新精神和信息化手段推进党建

3

工作的要求的新举措。各单位要高度重视并充分发挥新技术、 新媒体在宣传中央和市委精神、服务广大党员群众、推动党建 工作创新中的重要作用,采取有力措施,抓好党建微信、易信 的订阅使用。有条件的,可积极开通本地本单位党建微信、易 信。

二、发动广大党员干部尽快订阅使用党建微信、易信。各 单位要充分利用内网外网、公开栏,同时结合召开会议、工作 调研、举办培训班等,发动广大党员干部订阅使用党建微信、 易信,原则上全区要做到机关、事业单位、国企、高校的党员 和入党积极分子全覆盖。各单位党组织书记、全体组工干部和 党务工作者要带头订阅、积极使用。

三、按时上报订阅使用情况。中组部和市委组织部要求, 党建微信、易信订阅使用情况,要每月一报。为此,我们制作 了《订阅共产党员微信、共产党员易信、重庆党员教育微信用 户数量统计月报表》。请各单位及时跟踪情况、如实统计填报, 于每月 12 日前将月报表上报涪陵区委组织部(报送邮箱: **fldjk@sina.com**)。有关党建工作的好典型、好做法、好经验 等,也可随时上报,区委组织部将择优在重庆党员教育微信刊 发,并向共产党员微信、共产党员易信推荐。

联系人: 龚力 张兴瑜 联系电话: 72813181

4

- 附件: 1. 订阅共产党员微信、共产党员易信、重庆党员教 育微信说明。
  - 订阅共产党员微信、共产党员易信、重庆党员教 育微信用户数量统计月报表

中共重庆市涪陵区委组织部

2014年12月8日

#### 中共重庆市涪陵区委组织部办公室

2014年12月8日印

附件1

### 订阅共产党员微信、共产党员易信、

### 重庆党员教育微信说明

1. 下载微信或易信软件。打开手机网络浏览器, 输入 weixin. qq. com/d, 下载安装微信软件;输入 http://yixin.im, 下载安装易信软件。

2. 申请个人账号。打开微信或易信软件,根据提示信息申请注册个 人账号。

3. 订阅"共产党员微信"或"共产党员易信"。登录微信或易信软 件,点击"添加朋友",搜索"gcdyweixin""共产党员"或"gcdyyx" "共产党员易信",点击"关注",完成订阅。也可利用微信、易信自 带"扫一扫"功能,直接扫描下面二维码完成订阅。

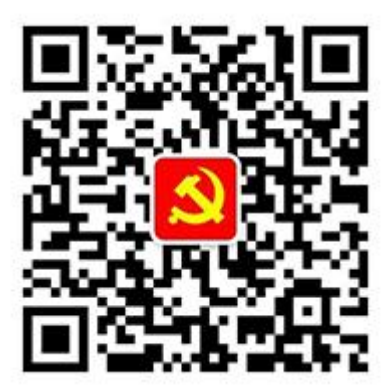

共产党员微信订阅号二维码

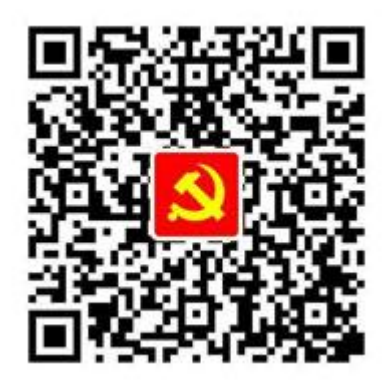

共产党员易信订阅号二维码 易信软件二维码

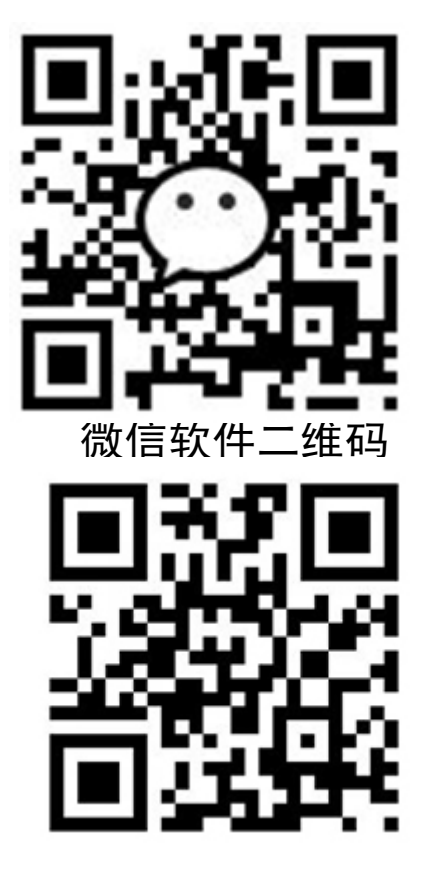

4. 订阅"重庆党员教育微信"。登录微信软件,点击"添加朋友",搜索"cqdyjyzx"或"重庆党员教育",点击"关注",完成订阅。也可利用微信自带"扫一扫"功能,直接扫描下面二维码完成订阅。

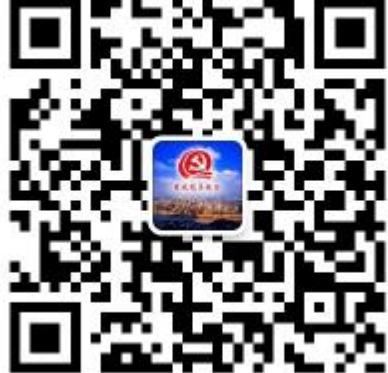

#### 附件**2**

# 订阅共产党员微信、共产党员易信、

# 重庆党员教育微信用户数量统计月报表

| 报送单位:                                                                                        |     | 联系人: | 联系电话:           | 日期:             | 年               | 月 | 日 |                 |  |
|----------------------------------------------------------------------------------------------|-----|------|-----------------|-----------------|-----------------|---|---|-----------------|--|
| 序号                                                                                           | 单 位 |      | 共产党员微信<br>订阅用户数 | 共产党员易信<br>订阅用户数 | 重庆党员教育<br>订阅用户数 |   |   | 重庆党员教育<br>订阅用户数 |  |
|                                                                                              |     |      |                 |                 |                 |   |   |                 |  |
|                                                                                              |     |      |                 |                 |                 |   |   |                 |  |
|                                                                                              |     |      |                 |                 |                 |   |   |                 |  |
| 合计                                                                                           |     |      |                 |                 |                 |   |   |                 |  |
| 备注:自 2014 年 12 月起,请于每月 12 日前将此表电子档发至 <u>fldjk@sina.com</u> 。表内只填报当月新<br>增用户数量。共产党员微信、共产党员易信。 |     |      |                 |                 |                 |   |   |                 |  |